## Wichtiger Hinweis für FIBUNET-Anwender

## **Vorgehensweise bei Installation eines neuen FIBUNET-Updates**

Um Probleme mit der Ausgabe der offenen Posten aus FIBUNET an XOIL zu vermeiden, gehen Sie bitte wie folgt vor, wenn Sie ein neues FIBUNET-Update installieren möchten:

- Deaktivieren (NICHT: löschen!!!) Sie VOR Installation des FIBUNET-Updates in der Aufgabenplanung auf dem FIBUNET-Server die Aufgabe mit dem Namen "XPOINT" (= Ausgabe der offenen Posten aus FIBUNET).
  Wenden Sie sich hier ggf. an Ihren System-Administrator oder an uns.
- 2) Prüfen Sie im Task-Manager, dass kein FNOPExport-Prozess mehr läuft. Wenn doch, dann diesen (diese) beenden:

| 📱 Windows Task-Manager 🛛 🔗 💶 🗆 🗶                              |                 |          |     |           |             |  |  |  |  |  |  |  |  |
|---------------------------------------------------------------|-----------------|----------|-----|-----------|-------------|--|--|--|--|--|--|--|--|
| Date                                                          | ei Optionen Ans | sicht ?  |     |           |             |  |  |  |  |  |  |  |  |
| Anwendungen Prozesse Dienste Leistung Netzwerk Benutzer       |                 |          |     |           |             |  |  |  |  |  |  |  |  |
| Annonicangen                                                  |                 |          |     |           |             |  |  |  |  |  |  |  |  |
|                                                               | Abbildo 🔺       | Beoutze  | CPU | Arbeitssp | Beschreib   |  |  |  |  |  |  |  |  |
|                                                               | explorer.exe    | Administ | 00  | 17.196 K  | Windows     |  |  |  |  |  |  |  |  |
|                                                               | FNOPExport.e    | Administ | 00  | 3.680 K   | Export Of   |  |  |  |  |  |  |  |  |
|                                                               | fnsvc.exe *32   | SYSTEM   | 00  | 2.460 K   | FibuNet 5   |  |  |  |  |  |  |  |  |
|                                                               | FNSvcMgr.exe    | Administ | 00  | 1.508 K   | FibuNet S   |  |  |  |  |  |  |  |  |
|                                                               | hardcopy.exe    | Administ | 00  | 800 K     | Hardcopy    |  |  |  |  |  |  |  |  |
|                                                               | hcdl2_ex_Win    | Administ | 00  | 736 K     | hcdl2_ex    |  |  |  |  |  |  |  |  |
|                                                               | hcdll2_ex_x64   | Administ | 00  | 720 K     | hcdl2_ex    |  |  |  |  |  |  |  |  |
|                                                               | HelperService   | SYSTEM   | 00  | 2.724 K   | PDF Archit  |  |  |  |  |  |  |  |  |
|                                                               | ismserv.exe     | SYSTEM   | 00  | 1.752 K   | Standortü   |  |  |  |  |  |  |  |  |
|                                                               | jusched.exe *32 | Administ | 00  | 780 K     | Java(TM)    |  |  |  |  |  |  |  |  |
|                                                               | Leerlaufprozess | SYSTEM   | 98  | 24 K      | Zeit in Pro |  |  |  |  |  |  |  |  |
|                                                               | LogonUI.exe     | SYSTEM   | 00  | 7.940 K   | Windows     |  |  |  |  |  |  |  |  |
|                                                               | lsass.exe       | SYSTEM   | 00  | 12.372 K  | Local Secu  |  |  |  |  |  |  |  |  |
|                                                               | lsm.exe         | SYSTEM   | 00  | 2.156 K   | Lokaler Sit |  |  |  |  |  |  |  |  |
|                                                               | Microsoft.Acti  | SYSTEM   | 00  | 11.904 K  | Microsoft   |  |  |  |  |  |  |  |  |
|                                                               | mmc.exe         | Administ | 00  | 19.100 K  | Microsoft 🔳 |  |  |  |  |  |  |  |  |
| Prozesse aller Benutzer anzeigen Prozess beenden              |                 |          |     |           |             |  |  |  |  |  |  |  |  |
| rozesse: 82 CPU-Auslastung: 1% Physikalischer Speicher: 17% / |                 |          |     |           |             |  |  |  |  |  |  |  |  |

- 3) Führen Sie das FIBUNET-Update aus.
- 4) Nach der Installation des FIBUNET-Updates muss die Aufgabe "XPOINT" wieder aktiviert werden.

5) Kontrollieren Sie in XOIL-Telefonverkauf in der Anzeige der offenen Posten (<F2> + 1), dass das Übernahme-Datum aktuell ist! Berücksichtigen Sie hierbei, dass die Übernahme i.d.R. alle 15 Minuten erfolgt!

| to260 - Anz                                  | eige offene Posten   |                                         |                                                                    |               |        |               |                                                                                         |                      |
|----------------------------------------------|----------------------|-----------------------------------------|--------------------------------------------------------------------|---------------|--------|---------------|-----------------------------------------------------------------------------------------|----------------------|
| <b>3</b> ↓ × ₹                               | 4 💩 🙆                |                                         |                                                                    |               | <      |               |                                                                                         |                      |
| 001-01                                       | 2294                 | and the second to<br>Division to and to |                                                                    |               | >∟     | letzte        | OP-Übernahme: (                                                                         | 03.06.14 / 10:15 Uhr |
| Rech.Dat                                     | Rech.Nr              | Rech.Wert                               | gezahlt                                                            | offen         | Fällig | NTÜZTA        | lter Mahn.Dat/St                                                                        | ZW Lief.Kd           |
| 17 17 18<br>16 28 19<br>17 29 19<br>27 26 19 |                      |                                         | 600<br>600<br>600<br>800<br>800<br>800<br>800<br>800<br>800<br>800 |               |        | 4 B           | 99 - 2019<br>20<br>20<br>20<br>20<br>20<br>20<br>20<br>20<br>20<br>20<br>20<br>20<br>20 |                      |
| Summen <u>c</u><br>F1=Hilfe                  | jesamt:<br>F2=Sort(F | 1.676,72<br>Fälligkeitsdatum)           | 1.200,00<br>F3=Erledigte OPs                                       | 476,72        | Ø -ÜZ  | .T: 77<br>nde |                                                                                         |                      |
| Beenden mi                                   | t F10 oder F3 =      | Anzeige erledigte OF                    | )                                                                  | X-oil / xo260 | xpoint | 411           | 03.06.14 10:23                                                                          |                      |

## Bitte zukünftig bei jedem FIBUNET-Update wie beschrieben vorgehen!!!

XPOINT Software GmbH, 23.09.2014